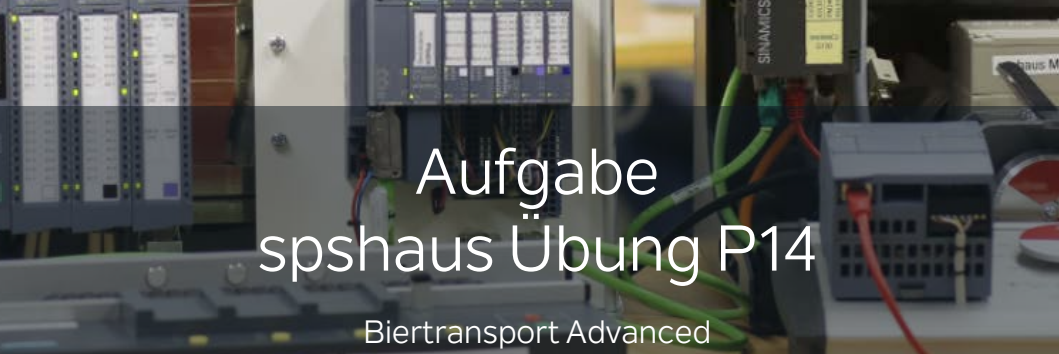

1.0

| Nummer                        | P14                                                         | P14                                 |                                        |  |  |  |  |  |  |
|-------------------------------|-------------------------------------------------------------|-------------------------------------|----------------------------------------|--|--|--|--|--|--|
| Bezeichnung                   | Biertransport                                               | Biertransport Advanced              |                                        |  |  |  |  |  |  |
| Übungsart                     | 🗹 praktisch                                                 | □ theoretisch                       |                                        |  |  |  |  |  |  |
| Lernziele                     | <ul><li>&gt; Bit- und Ar</li><li>&gt; Multiinstar</li></ul> | nalogmeldungen<br>nzen              | HMI                                    |  |  |  |  |  |  |
| Schwierigkeit                 | 🗖 leicht                                                    | □ mittel                            | ⊠schwer                                |  |  |  |  |  |  |
| Zeitaufwand                   | 2 bis 3 Stunder                                             | n                                   |                                        |  |  |  |  |  |  |
| TIA-Portal ab                 | V17                                                         |                                     |                                        |  |  |  |  |  |  |
| Hardware                      | □ S7-1200 Ho<br>□ TP700 Touc<br>□ S7-1200 Mc                | me-Modell<br>hpanel<br>ition-Modell | □ S7-1500 Modell<br>□ G120 Antrieb     |  |  |  |  |  |  |
| PLC-Sim                       | 🗹 nein                                                      | 🗖 ja                                |                                        |  |  |  |  |  |  |
| Simit mit PLC-Sim<br>Advanced | 🗆 nein                                                      | ⊠ ja                                |                                        |  |  |  |  |  |  |
| Bemerkungen                   |                                                             |                                     |                                        |  |  |  |  |  |  |
| Ersteller                     | Martin Glarne                                               | r                                   |                                        |  |  |  |  |  |  |
| Letzte Änderung               | 06.06.2022                                                  | Optimierungsvorschläg               | ge senden Sie bitte an info@spshaus.ch |  |  |  |  |  |  |

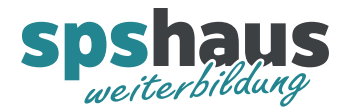

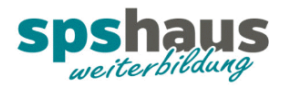

# **Simulation Biertransport**

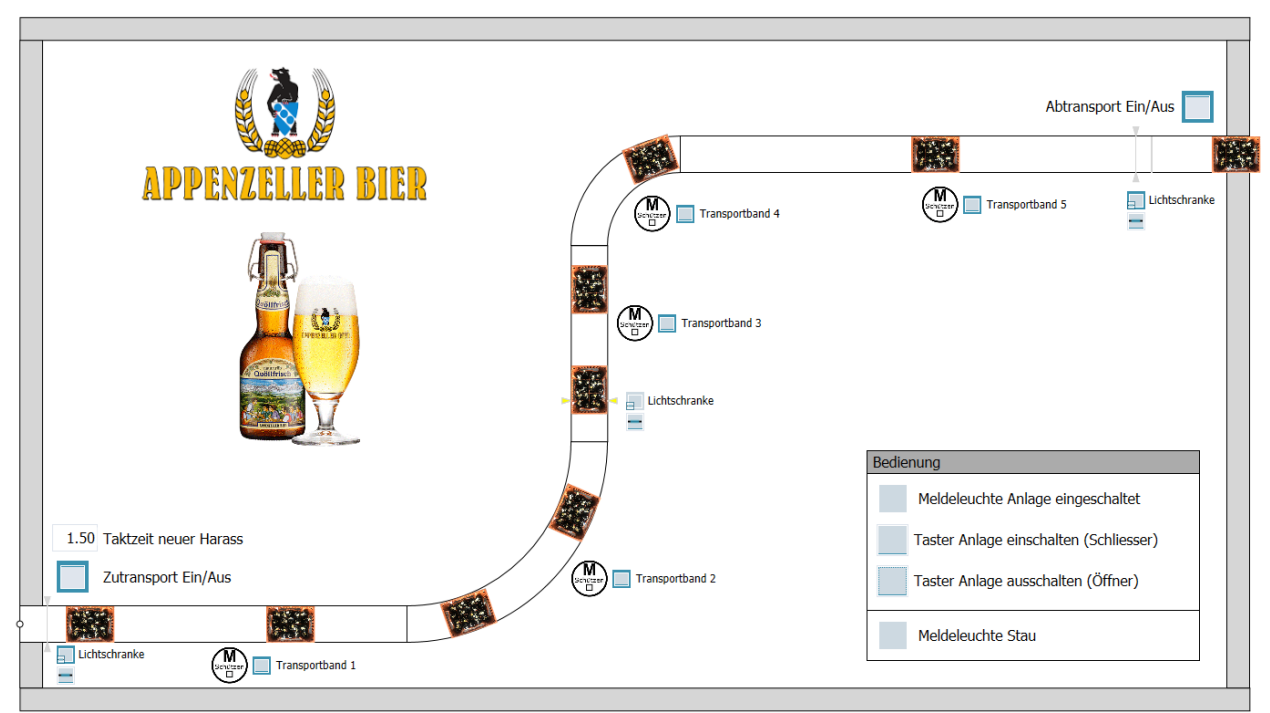

In der Simulation werden alle Ein- und Ausgangssignale für die Aufgaben simuliert.

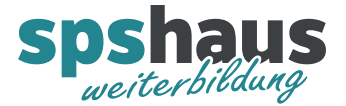

## Aufgabe 1 «Bitmeldungen auf HMI für Störungen und Meldungen»

#### Die «IO-Liste Advanced» muss zuerst importiert werden.

| spsh     | au                                         | s_Ueb_P14_B | liertransport_ | Lösung_ | _Advanced_A    | ۹uf | gabe1 🕨 PLC1 | [CPU 15 | 13F-1 PI | N] → PL | .C-Varial | blen                                    |              |       |
|----------|--------------------------------------------|-------------|----------------|---------|----------------|-----|--------------|---------|----------|---------|-----------|-----------------------------------------|--------------|-------|
|          |                                            | _           |                |         |                |     |              |         |          |         |           | - I - I - I - I - I - I - I - I - I - I | Variable     | n     |
| <u>–</u> | \$ \$ <b>10 17 10 10 10 10 10 10 10 10</b> |             |                |         |                |     |              |         |          |         |           |                                         |              |       |
| P        | LC-                                        | Variablen   |                |         |                |     |              |         |          |         |           |                                         |              |       |
|          |                                            | Name        |                | Va      | riablentabelle |     | Datentyp     | Adresse | •        | Rema    | Erreic    | Schrei                                  | Sichtb       | Überv |
| 1        | -00                                        | E_Ta_Anlag  | ge_ausschalten | IO-     | -Signale       |     | Bool         | %E0.0   |          |         |           |                                         | <b></b>      |       |
| 2        |                                            | E_Ta_Anlag  | ge_einschalten | IO-     | -Signale       | -   | Bool 🔳       | %E0.1   | •        |         |           |                                         | $\checkmark$ |       |
| 3        |                                            | E_LS_Trans  | portband1      | 10-     | -Signale       | _   | Bool         | %E3.1   |          |         |           |                                         | <b>~</b>     |       |
| 4        |                                            | E_LS_Trans  | portband3      | 10-     | -Signale       |     | Bool         | %E3.3   |          |         |           |                                         | $\checkmark$ |       |

Diese IO-Signale können nach dem Import verwendet werden

|                                      | IO-Signale Advanced |     |                           |          |           |      |                                                |  |
|--------------------------------------|---------------------|-----|---------------------------|----------|-----------|------|------------------------------------------------|--|
| Name                                 | _                   | 1   | lame                      | Datentyp | Adresse 🔺 | Rema | Kommentar                                      |  |
| spshaus_Ueb_P14_Biertransport_Lösung | 1                   | -00 | E_MS_Transportband1       | Bool     | %E2.1     |      | Motorschutzschalter Transportband 1 (0=Fehler) |  |
| 💣 Neues Gerät hinzufügen             | 2                   | -00 | E_MS_Transportband2       | Bool     | %E2.2     |      | Motorschutzschalter Transportband 2 (0=Fehler) |  |
| Geräte & Netze                       | з                   | -   | E_MS_Transportband3       | Bool     | %E2.3     |      | Motorschutzschalter Transportband 3 (0=Fehler) |  |
| PLC1 [CPU 1513F-1 PN]                | 4                   | -00 | E_MS_Transportband4       | Bool     | %E2.4     |      | Motorschutzschalter Transportband 4 (0=Fehler) |  |
| 🛐 Gerätekonfiguration                | 5                   | -00 | E_MS_Transportband5       | Bool     | %E2.5     |      | Motorschutzschalter Transportband 5 (0=Fehler) |  |
| 😯 Online & Diagnose                  | 6                   |     | <hinzufügen></hinzufügen> |          |           |      |                                                |  |
| Software Units                       |                     |     |                           |          |           |      |                                                |  |
| 🕨 🚘 Programmbausteine                |                     |     |                           |          |           |      |                                                |  |
| 🕨 🙀 Technologieobjekte               |                     |     |                           |          |           |      |                                                |  |
| 🕨 🔙 Externe Quellen                  |                     |     |                           |          |           |      |                                                |  |
| 🔻 🚂 PLC-Variablen                    |                     |     |                           |          |           |      |                                                |  |
| 🍇 Alle Variablen anzeigen            |                     |     |                           |          |           |      |                                                |  |
| 💣 Neue Variablentabelle hinzufüg     |                     |     |                           |          |           |      |                                                |  |
| 🝯 Standard-Variablentabelle [52]     |                     |     |                           |          |           |      |                                                |  |
| IO-Signale [13]                      |                     |     |                           |          |           |      |                                                |  |
| lO-Signale Advanced [5]              |                     |     |                           |          |           |      |                                                |  |
| 🐫 Taktmerker [8]                     |                     |     |                           |          |           |      |                                                |  |
| C-Datentypen                         |                     |     |                           |          |           |      |                                                |  |

Datenbaustein für die Meldungen zum HMI erstellen

|   | DB_Meldungen |    |         |                   |           |          |              |                                          |  |  |  |  |
|---|--------------|----|---------|-------------------|-----------|----------|--------------|------------------------------------------|--|--|--|--|
|   |              | Na | ame     | Datentyp          | Startwert | Remanenz | Einstellwert | Kommentar                                |  |  |  |  |
| 1 | -            | •  | Static  |                   |           |          |              |                                          |  |  |  |  |
| 2 | -00          | •  | Error   | Array[01] of Word |           |          |              | Meldungen - Fehler (mit Quittierung)     |  |  |  |  |
| З | -            |    | Warning | Array[01] of Word |           |          |              | Meldungen - Warnungen (ohne Quittierung) |  |  |  |  |

#### HMI-Variablen per Drag&Drop erstellen

| m stemens - D.tkursespsnaus_ueb_r14_Btertransport_tosung_kuvanceu_kurgabertspsnaus_ueb_r14_Btertransport_tosung_kuvanceo_kurgabe1   |                            |                        |                  |              |                           |                |                       |                   |  |
|----------------------------------------------------------------------------------------------------|----------------------------|------------------------|------------------|--------------|---------------------------|----------------|-----------------------|-------------------|--|
| Projekt Bearbeiten Ansicht Einfügen Online Extras Werkzeuge Fenster Hilfe                                                           |                            |                        |                  |              |                           |                |                       |                   |  |
| 🖞 📴 🔐 Projekt speichem 🔮 🐰 🗉 🗈 🗶 👘 主 😤 🗓 🗓 😭 🔡 🦝 🌽 Online Verbinden 🖉 Online Verbindung trennen 🎄 🕼 📴 🧩 🔄 🛄 🖙 Projekt durchsucher 👍 |                            |                        |                  |              |                           |                |                       |                   |  |
| Projektnavigation                                                                                                    | spshaus_Ueb_P14_Biertran   | sport_Lösung_Advan     | ced_Aufgabe1 🕨 H | HMI1 (TP700  | Comfort] 🕨 HMI-Vari       | ablen ▶ Me     | ldungen [2]           |                   |  |
| Geräte Anlagenobjekte                                                                                                    |                            |                        |                  |              |                           |                |                       |                   |  |
| 🔤 🖼 🔲 🖻                                                                                                    |                            |                        |                  |              |                           |                |                       |                   |  |
| 5                                                                                                    | Meldungen                  |                        |                  |              |                           |                |                       |                   |  |
| Name                                                                                                    | Name                       | Datentyp               | Verbindung 🔺     | PLC-Name     | PLC-Variable              | Adresse Z      | ugriffsart            | Erfassungszyklus  |  |
| spshaus_Ueb_P14_Biertransport_Lös                                                                                                   | DB_Meldungen_Error         | Array [01] of Word     | HMI_Verbindung_1 | PLC1         | DB_Meldungen.Error        | <              | Symbolischer Zugriff> | 100 ms            |  |
| 🖺 📑 Neues Gerät hinzufügen                                                                                                    | DB_Meldungen_Warning       | Array [01] of Word     | HMI_Verbindung_1 | PLC1         | DB_Meldungen.Warning      | <              | Symbolischer Zugriff> | 100 ms            |  |
| Geräte & Netze                                                                                                    | <hinzufügen></hinzufügen>  |                        |                  |              |                           |                |                       |                   |  |
| 3 • 🛅 PLC1 [CPU 1513F-1 PN]                                                                                                    |                            |                        |                  |              |                           |                |                       |                   |  |
| 📼 🔻 🛅 HMI1 [TP700 Comfort]                                                                                                    |                            |                        |                  |              |                           |                |                       |                   |  |
| Gerätekonfiguration                                                                                                    |                            | Parameter HMI-Variable |                  |              |                           |                |                       |                   |  |
| 🖳 😓 Online & Diagnose                                                                                                    | 📼 spshaus Ueb P14 Biertran | sport Lösung Adva      | ced Aufgabe1 ▶ F | PLC1 [CPU 1] | 513F-1 PN] > Program      | mbausteine     | DB Meldungen [        | DB11]             |  |
| Y Runtime-Einstellungen                                                                                                    |                            |                        |                  | · ·          | · · ·                     |                | 、                     |                   |  |
| 🕨 📄 Bilder                                                                                                    |                            |                        |                  |              |                           |                |                       |                   |  |
| Bildverwaltung                                                                                                    | 📝 🔮 🔩 🏷 는 🈤 Aktualw        | erte behalten 📲 N      | mentaufnahme 🔤 🕅 | 🖳 Moment     | aufnahmen in Startwerte k | opieren 🏾 🌉    | 🕵 Startwerte als Aktu | alwerte laden 🛛 🖳 |  |
| 🕶 🔚 HMI-Variablen                                                                                                    | DB_Meldungen               |                        |                  |              |                           |                |                       |                   |  |
| alle Variablen anzeigen 💫                                                                                                    | Name Datentyp              | Star                   | ert Remanenz     | Einstellwert | Kommentar                 |                |                       |                   |  |
| 💕 Neue Variablentabelle hinz                                                                                                    | 1 📲 🔻 Static               |                        |                  |              |                           |                |                       |                   |  |
| 💥 Standard-Variablentabelle [1                                                                                                    | 2 - Error Array[01         | of Word 🔳 💌            |                  |              | Meldungen - Fehler (mit   | Quittierung)   |                       |                   |  |
| 堤 Bedienung [3]                                                                                                    | 3 📶 🖬 🕨 Warning Array[0.,1 | of Word                | Ä                | Ā            | Meldungen - Warnungen     | (ohne Quittien | ung)                  |                   |  |
| 堤 Meldungen [2]                                                                                                    |                            |                        |                  |              |                           |                |                       |                   |  |
| Statistik [3]                                                                                                    |                            |                        |                  |              |                           |                |                       |                   |  |
| 🔁 Verbindungen                                                                                                    |                            |                        |                  |              |                           |                |                       |                   |  |

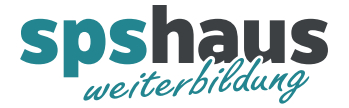

## Alle 32 Error-Meldungen und 32 Warn-Meldungen im HMI vorbereiten

| VĄ | ng Slemens - D:Kurselspshaus_Ueb_P14_Biertransport_Lösung_Advanced_Aufgabe1lspshaus_Ueb_P14_Biertransport_Lösung_Advanced_Aufgabe1 |                           |                         |                                    |                |                        |            |                            |  |  |  |
|----|----------------------------------------------------------------------------------------------------|---------------------------|-------------------------|------------------------------------|----------------|------------------------|------------|----------------------------|--|--|--|
| Pr | ojekt Bearbeiten Ansicht Einfügen Onlin                                                                                            | e Extras Werkzeug         | e Fenster Hilfe         |                                    |                |                        |            |                            |  |  |  |
|    | 🛉 🎦 🔒 Projekt speichern 🛛 블 🐰 💷 👔                                                                                                  | K 🍤 ± (P ± 🖥 !            | 🗓 🖺 🖳 🐺 🧭 🤇             | Online verbinden 🖉 Online-Verbindu | ng trennen  🏭  | 📭 🖪 🗶 🖃 💷 🖃            | ojekt duro | hsucher 🏭                  |  |  |  |
|    | Projektnavigation 🔲 🖣                                                                                                    | spshaus_Ueb_P14           | _Biertransport_Lös      | ung_Advanced_Aufgabe1 > H          | IMI1 [TP700 Co | mfort] 🕨 HMI-Meldunger |            |                            |  |  |  |
|    | Geräte Anlagenobiekte                                                                                                    |                           |                         | Bitmeldungen 🛛 🖾 An                | alogmeldunger  | n 🖬 Steuerungsmeld     | lungen     | Systemmeldungen            |  |  |  |
|    |                                                                                                    |                           |                         |                                    | 5 5            |                        |            |                            |  |  |  |
|    |                                                                                                    | Bitana lahunana m         |                         |                                    |                |                        |            |                            |  |  |  |
|    |                                                                                                    | Bitmeldungen              |                         |                                    |                | <b>-</b> 1 11          | - ·        | - 1                        |  |  |  |
|    | Name                                                                                                    |                           | Name<br>Diteral duran 1 | Meldetext                          | Meldeklasse    | Triggervariable        | Trigge     | Triggeradresse             |  |  |  |
|    | spsnaus_Ueb_P14_Biertransport_Los                                                                                                  | -1                        | Bitmeldung_1            | Storung Morotschutzschalter        | Errors         | DB_Meldungen_Error     | 0          | DB_Meldungen.Error[0].x0   |  |  |  |
|    | Contra & Nata                                                                                                    | -n -                      | Bitmeldung_2            | Storung Morotschutzschalter        | Errors         | DB_Meldungen_Error     | -          | DB_Meldungen.Error[0].x1   |  |  |  |
|    | Berate & Netze                                                                                                    | -11 - 3                   | Bitmeldung_5            | Storung Morotschutzschalter        | Errors         | DB_Meldungen_Error     | 2          | DB_Meldungen.Error[0].x2   |  |  |  |
|    | HMI1 [III700 Comfort]                                                                                                    | -374 **                   | Bitmeldung_4            | Störung Morotschutzschalter        | Errors         | DB_Meldungen_Error     | 3          | DB_Meldungen_Error[0] x4   |  |  |  |
|    |                                                                                                    |                           | Bitmeldung_5            | Error Nr.6                         | Error          | DB_Meldungen_Error     | -          | DR_Meldungen_Error[0].x4   |  |  |  |
|    |                                                                                                    | 7                         | Bitmeldung_7            | Error Nr.7                         | Errors         | DB_Meldungen_Error     | 6          | DB_Meldungen_Error[0] x6   |  |  |  |
|    | Puntime-Finstellungen                                                                                                    | -n: /                     | Bitmeldung 8            | Error Nr 8                         | Errors         | DB Meldungen Error     | 7          | DB_MeldungenError[0].x0    |  |  |  |
|    | Bilder                                                                                                    | -12 0                     | Bitmeldung 9            | Error Nr 9                         | Errors         | DB_Meldungen_Error     | 8          | DB_Meldungen_Error[0] x8   |  |  |  |
|    | <ul> <li>Bildverwaltung</li> </ul>                                                                                                 | - <u>π</u> , <sup>3</sup> | Bitmeldung 10           | Error Nr 10                        | Errors         | DB_Meldungen_Error     | 9          | DB Meldungen Error[0] x9   |  |  |  |
|    | MI-Variablen                                                                                                    | San 11                    | Bitmeldung 11           | Error Nr 11                        | Errors         | DB Meldungen Error     | 10         | DB Meldungen Error[0] x10  |  |  |  |
|    | 2 Verbindungen                                                                                                    | 12                        | Bitmeldung 12           | Error Nr.12                        | Errors         | DB Meldungen Error     | 11         | DB Meldungen.Error[0].x11  |  |  |  |
|    | HMI-Meldungen                                                                                                    | 13                        | Bitmeldung 13           | Error Nr.13                        | Errors         | DB Meldungen Error     | 12         | DB Meldungen.Error[0].x12  |  |  |  |
|    | Rezepturen                                                                                                    | 14                        | Bitmeldung 14           | Error Nr.14                        | Errors         | DB Meldungen Error     | 13         | DB Meldungen Error[0] x13  |  |  |  |
|    | Archive                                                                                                    | 15                        | Bitmeldung 15           | Error Nr.15                        | Errors         | DB Meldungen Error     | 14         | DB Meldungen.Error[0].x14  |  |  |  |
|    | Skripte                                                                                                    | 16                        | Bitmeldung 16           | Error Nr.16                        | Errors         | DB Meldungen Error     | 15         | DB Meldungen.Error[0].x15  |  |  |  |
|    | 5 Aufgabenplaner                                                                                                    | 17                        | Bitmeldung 17           | Error Nr.17                        | Errors         | DB Meldungen Error     | 16         | DB Meldungen.Error[1].x0   |  |  |  |
|    | 🖒 Zyklen                                                                                                    | 18                        | Bitmeldung 18           | Error Nr.18                        | Errors         | DB Meldungen Error     | 17         | DB Meldungen.Error[1].x1   |  |  |  |
|    | Protokolle                                                                                                    | 19                        | Bitmeldung_19           | Error Nr.19                        | Errors         | DB_Meldungen_Error     | 18         | DB_Meldungen.Error[1].x2   |  |  |  |
|    | Text- und Grafiklisten                                                                                                    | 20                        | Bitmeldung_20           | Error Nr.20                        | Errors         | DB_Meldungen_Error     | 19         | DB_Meldungen.Error[1].x3   |  |  |  |
|    | 🙀 Benutzerverwaltung                                                                                                    | 21                        | Bitmeldung_21           | Error Nr.21                        | Errors         | DB_Meldungen_Error     | 20         | DB_Meldungen.Error[1].x4   |  |  |  |
|    | 🕨 🔙 Nicht gruppierte Geräte                                                                                                    | 22                        | Bitmeldung_22           | Error Nr.22                        | Errors         | DB_Meldungen_Error     | 21         | DB_Meldungen.Error[1].x5   |  |  |  |
|    | Security-Einstellungen                                                                                                    | 23                        | Bitmeldung_23           | Error Nr.23                        | Errors         | DB_Meldungen_Error     | 22         | DB_Meldungen.Error[1].x6   |  |  |  |
|    | 🕨 🔀 Geräteübergreifende Funktionen                                                                                                 | 24                        | Bitmeldung_24           | Error Nr.24                        | Errors         | DB_Meldungen_Error     | 23         | DB_Meldungen.Error[1].x7   |  |  |  |
|    | 🕨 🙀 Gemeinsame Daten                                                                                                    | 25                        | Bitmeldung_25           | Error Nr.25                        | Errors         | DB_Meldungen_Error     | 24         | DB_Meldungen.Error[1].x8   |  |  |  |
|    | Dokumentationseinstellungen                                                                                                    | 26                        | Bitmeldung_26           | Error Nr.26                        | Errors         | DB_Meldungen_Error     | 25         | DB_Meldungen.Error[1].x9   |  |  |  |
|    | 🕨 词 Sprachen & Ressourcen                                                                                                    | 27                        | Bitmeldung_27           | Error Nr.27                        | Errors         | DB_Meldungen_Error     | 26         | DB_Meldungen.Error[1].x10  |  |  |  |
|    | Version Control Interface                                                                                                    | 28                        | Bitmeldung_28           | Error Nr.28                        | Errors         | DB_Meldungen_Error     | 27         | DB_Meldungen.Error[1].x11  |  |  |  |
|    | Online-Zugänge                                                                                                    | 29                        | Bitmeldung_29           | Error Nr.29                        | Errors         | DB_Meldungen_Error     | 28         | DB_Meldungen.Error[1].x12  |  |  |  |
|    | Card Reader/USB-Speicher                                                                                                    | 5 30                      | Bitmeldung_30           | Error Nr.30                        | Errors         | DB_Meldungen_Error     | 29         | DB_Meldungen.Error[1].x13  |  |  |  |
|    |                                                                                                    | 51 51                     | Bitmeldung_31           | Error Nr.31                        | Errors         | DB_Meldungen_Error     | 30         | DB_Meldungen.Error[1].x14  |  |  |  |
|    |                                                                                                    | 32                        | Bitmeldung_32           | Error Nr.32                        | Errors         | DB_Meldungen_Error     | 31         | DB_Meldungen.Error[1].x15  |  |  |  |
|    |                                                                                                    | 🔀 101                     | Bitmeldung_101          | Warnung Stau auf Transportband     | Warnings       | DB_Meldungen_Warning   | 0          | DB_Meldungen.Warning[0].x0 |  |  |  |
|    |                                                                                                    | 102                       | Bitmeldung_102          | Warnung Nr.102                     | Warnings       | DB_Meldungen_Warning   | 1          | DB_Meldungen.Warning[0].x1 |  |  |  |
|    |                                                                                                    | 103                       | Bitmeldung_103          | Warnung Nr.103                     | Warnings       | DB_Meldungen_Warning   | 2          | DB_Meldungen.Warning[0].x2 |  |  |  |
|    |                                                                                                    | 104                       | Bitmeldung_104          | Warnung Nr.104                     | Warnings       | DB_Meldungen_Warning   | 3          | DB_Meldungen.Warning[0].x3 |  |  |  |
|    |                                                                                                    | 105                       | Bitmeldung_105          | Warnung Nr.105                     | Warnings       | DB_Meldungen_Warning   | 4          | DB_Meldungen.Warning[0].x4 |  |  |  |
|    |                                                                                                    | 106                       | Bitmeldung_106          | Warnung Nr.106                     | Warnings       | DB_Meldungen_Warning   | 5          | DB_Meldungen.Warning[0].x5 |  |  |  |
|    |                                                                                                    | 107                       | Bitmeldung_107          | Warnung Nr.107                     | Warnings       | DB_Meldungen_Warning   | 6          | DB_Meldungen.Warning[0].x6 |  |  |  |
|    |                                                                                                    | 108                       | Bitmeldung_108          | Warnung Nr.108                     | Warnings       | DB_Meldungen_Warning   | 7          | DB_Meldungen.Warning[0].x7 |  |  |  |
|    |                                                                                                    | 109                       | Bitmeldung_109          | Warnung Nr.109                     | Warnings       | DB_Meldungen_Warning   | 8          | DB_Meldungen.Warning[0].x8 |  |  |  |
|    |                                                                                                    | <b>110</b>                | Bitmeldung_110          | Warnung Nr.110                     | Warnings       | DB_Meldungen_Warning   | 9          | DB_Meldungen.Warning[0].x9 |  |  |  |

| E | 111             | Bitmeldung_111 | Warnung Nr.111 | Warnings | DB_Meldungen_Warning | 10 | DB_Meldungen.Warning[0].x10 |
|---|-----------------|----------------|----------------|----------|----------------------|----|-----------------------------|
| 6 | 7 112           | Bitmeldung_112 | Warnung Nr.112 | Warnings | DB_Meldungen_Warning | 11 | DB_Meldungen.Warning[0].x11 |
| E | 113             | Bitmeldung_113 | Warnung Nr.113 | Warnings | DB_Meldungen_Warning | 12 | DB_Meldungen.Warning[0].x12 |
| E | 114             | Bitmeldung_114 | Warnung Nr.114 | Warnings | DB_Meldungen_Warning | 13 | DB_Meldungen.Warning[0].x13 |
| 6 | 7 115           | Bitmeldung_115 | Warnung Nr.115 | Warnings | DB_Meldungen_Warning | 14 | DB_Meldungen.Warning[0].x14 |
| E | 116             | Bitmeldung_116 | Warnung Nr.116 | Warnings | DB_Meldungen_Warning | 15 | DB_Meldungen.Warning[0].x15 |
| E | 7 117           | Bitmeldung_117 | Warnung Nr.117 | Warnings | DB_Meldungen_Warning | 16 | DB_Meldungen.Warning[1].x0  |
| 6 | 118             | Bitmeldung_118 | Warnung Nr.118 | Warnings | DB_Meldungen_Warning | 17 | DB_Meldungen.Warning[1].x1  |
| 6 | 119             | Bitmeldung_119 | Warnung Nr.119 | Warnings | DB_Meldungen_Warning | 18 | DB_Meldungen.Warning[1].x2  |
| E | 120             | Bitmeldung_120 | Warnung Nr.120 | Warnings | DB_Meldungen_Warning | 19 | DB_Meldungen.Warning[1].x3  |
| 6 | 121             | Bitmeldung_121 | Warnung Nr.121 | Warnings | DB_Meldungen_Warning | 20 | DB_Meldungen.Warning[1].x4  |
| E | 122             | Bitmeldung_122 | Warnung Nr.122 | Warnings | DB_Meldungen_Warning | 21 | DB_Meldungen.Warning[1].x5  |
| E | 123             | Bitmeldung_123 | Warnung Nr.123 | Warnings | DB_Meldungen_Warning | 22 | DB_Meldungen.Warning[1].x6  |
| Ē | 124             | Bitmeldung_124 | Warnung Nr.124 | Warnings | DB_Meldungen_Warning | 23 | DB_Meldungen.Warning[1].x7  |
| E | 125             | Bitmeldung_125 | Warnung Nr.125 | Warnings | DB_Meldungen_Warning | 24 | DB_Meldungen.Warning[1].x8  |
| 6 | 126             | Bitmeldung_126 | Warnung Nr.126 | Warnings | DB_Meldungen_Warning | 25 | DB_Meldungen.Warning[1].x9  |
| Ē | 127             | Bitmeldung_127 | Warnung Nr.127 | Warnings | DB_Meldungen_Warning | 26 | DB_Meldungen.Warning[1].x10 |
| E | 128             | Bitmeldung_128 | Warnung Nr.128 | Warnings | DB_Meldungen_Warning | 27 | DB_Meldungen.Warning[1].x11 |
| 6 | 129             | Bitmeldung_129 | Warnung Nr.129 | Warnings | DB_Meldungen_Warning | 28 | DB_Meldungen.Warning[1].x12 |
| Ē | 130             | Bitmeldung_130 | Warnung Nr.130 | Warnings | DB_Meldungen_Warning | 29 | DB_Meldungen.Warning[1].x13 |
| E | 131             | Bitmeldung_131 | Warnung Nr.131 | Warnings | DB_Meldungen_Warning | 30 | DB_Meldungen.Warning[1].x14 |
| 5 | 132             | Bitmeldung_132 | Warnung Nr.132 | Warnings | DB_Meldungen_Warning | 31 | DB_Meldungen.Warning[1].x15 |
|   | A Const Pressor |                |                |          |                      |    |                             |

## Meine Empfehlung: Export und Import via Excel verwenden

| 10 🔺 | Name                      | Meldetext                   |
|------|---------------------------|-----------------------------|
| 31   | Bitmeldung_1              | Störung Morotschutzschalter |
| A 2  | Bitmeldung_2              | Störung Morotschutzschalter |
| n 3  | HMI Meldungen exportie    | ren                         |
| n 4  | Plad für die Exportdatei: |                             |
| A 5  |                           |                             |
| n 6  | C:IUsersiUser/Desktop/HM  | Alarmsalsx                  |
| 7    |                           |                             |
| n 8  | Meidekategone für Export: |                             |
| A 9  | Bitmeldungen              |                             |
| n 10 | Analogmeldungen           |                             |
| 2 11 |                           |                             |

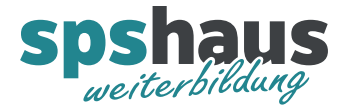

| Projektnavigation []                 |     | spshaus_Ueb_P14_Biertransport_Lösung_Advanced_Aufgabe1 > HMI1 [TP700 Comfort] > Bildverwaltung > Globales Bild 🛛 🗕 🖬 🗮 🗙 | Werkzeuge 🗖 |            |
|--------------------------------------|-----|----------------------------------------------------------------------------------------------------|-------------|------------|
| Geräte Anlagenobjekte                |     |                                                                                                    | Optionen    | A          |
|                                      | 1   |                                                                                                    | N 🗶 🗊 🔟 M   | §          |
|                                      | _   |                                                                                                    | M Controlo  |            |
| Name                                 |     |                                                                                                    | Controis    | ,e         |
| spshaus Ueb P14 Biertransport L      | ^   |                                                                                                    |             | ge         |
| Neues Gerät hinzufügen               | -   |                                                                                                    |             |            |
| 📥 Geräte & Netze                     |     |                                                                                                    |             | <u>_</u> 7 |
| PLC1 [CPU 1513F-1 PN]                |     |                                                                                                    | 1           | A          |
| - HMI1 [TP700 Comfort]               |     |                                                                                                    | 1           | la:        |
| Gerätekonfiguration                  |     | Error-Meldungen                                                                                                    | 1           | atio       |
| 🐫 Online & Diagnose                  |     | Nr. Zeit Datum Status Text                                                                                               | 1           | one        |
| Y Runtime-Einstellungen              |     |                                                                                                    | 1           | =          |
| 🔻 🛅 Bilder                           | =   |                                                                                                    |             |            |
| 💕 Neues Bild hinzufügen              |     |                                                                                                    | 1           | <b>#</b>   |
| Bild_Bedienung                       |     |                                                                                                    | 1           | Lay        |
| Bild_Statistik                       |     |                                                                                                    | 1           | 10U        |
| <ul> <li>Bildverwaltung</li> </ul>   |     |                                                                                                    | 1           | 17         |
| Vorlagen                             |     |                                                                                                    | 1           | *          |
| Pop-up-Bilder                        |     |                                                                                                    | 1           | 19         |
| Slide-in-Bilder                      |     | ▼                                                                                                    | 1           | Inv        |
| 📑 Globales Bild                      |     |                                                                                                    | 1           | /eis       |
| Permanentbereich                     |     |                                                                                                    | 1           | nu         |
| HMI-Variablen                        |     |                                                                                                    | 1           | ger        |
| 2 Verbindungen                       |     |                                                                                                    | 1           | -          |
| HMI-Meldungen                        |     |                                                                                                    | 1           | -          |
| Rezepturen                           |     |                                                                                                    | 1           |            |
| Archive                              |     | Meldefenster_Errors [Meldefenster] 💁 Eigenschaften 📳 Info 📓 Diagnose 💷 🗖 🔻                                               | 1           | uf         |
| Skripte                              |     | Eigenschaften Animationen Ereignisse Texte                                                                               | 1           | ga         |
| 3 Autgabenplaner                     |     |                                                                                                    | 1           | ben        |
| Protokolle                           |     | Algenetatiste Algenetatiste                                                                                              | 1           |            |
| Text- und Grafiklisten               |     | Allgemein Anzeine                                                                                                    | 1           |            |
| Benutzerverwaltung                   |     | Gestaltung                                                                                                    | 1           |            |
| Nicht gruppierte Geräte              |     | Darstellung E Aktuelle Meldezustände Meldeklasse Aktivieren                                                              | 1           | E.         |
| Security-Einstellungen               |     | Fenster                                                                                                    | 1           | 1th        |
| Geräteübergreifende Funktioner       | -   | Anzeige Vicht quittierte Meldungen Varnings                                                                              | 1           | eke        |
| 2                                    | > × | Textormat System                                                                                                    |             | n          |
| N Beferenzereiekte                   | *   | Symponietse Diagnosis events                                                                                             |             | -          |
| <ul> <li>Nererenzprojekte</li> </ul> | _   | Schaltlache kanmen                                                                                                    |             | -          |
| > Detailansicht                      |     |                                                                                                    |             | -          |

## Meldefenster für die Error-Meldungen im globalen Fenster einfügen

Folgende Eigenschaften anpassen:

- Schaltfläche «Quittieren» einblenden
- Alle noch anstehenden und schon quittierten Meldungen anzeigen
- Titel «Error-Meldungen» einstellen
- Spalte «Quittiergruppe» ausblenden

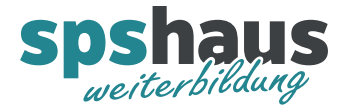

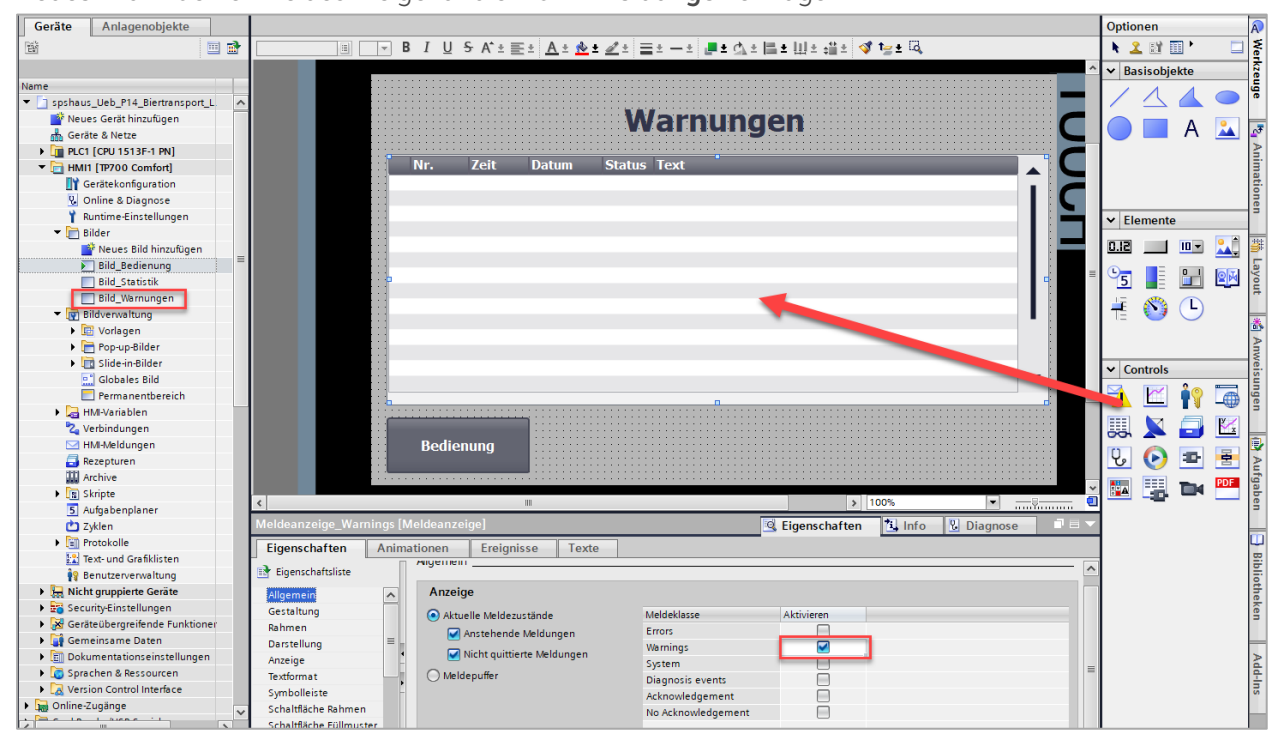

#### Neues Bild mit einer Meldeanzeige für die Warn-Meldungen einfügen

Folgende Eigenschaften anpassen:

- Alle Schaltflächen ausblenden
- Spalte «Quittiergruppe» ausblenden

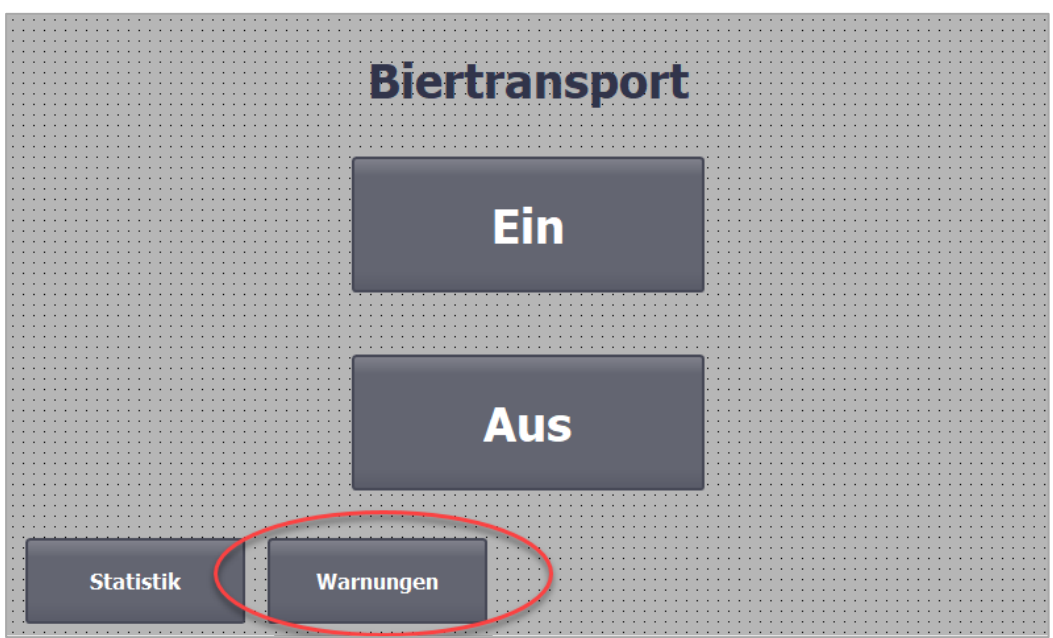

## Neues Fenster im Startbild aufrufen

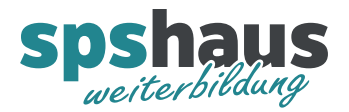

Error «Motorschutzschalter Transportband 1..5» im **FC\_Transportbänder** und Warnung «Stau auf Transportband» im **FC\_Stau** programmieren.

| spshaus_Ueb_P14_Biertransport_Lösung_Advanced_Aufgabe1 > HMI1 [TP700 Comfort] > HMI-Meldungen |               |                                             |             |                      |            |                               |  |  |  |  |  |
|-----------------------------------------------------------------------------------------------|---------------|---------------------------------------------|-------------|----------------------|------------|-------------------------------|--|--|--|--|--|
| 🛒 Bitmeldungen 🛛 🙀 Analogmeldungen 🖓 Steuerungsmeldungen 🛛 🛃 Systemmeldungen                  |               |                                             |             |                      |            |                               |  |  |  |  |  |
|                                                                                               |               |                                             |             |                      |            |                               |  |  |  |  |  |
| Bitmeldungen                                                                                  | Bitmeldungen  |                                             |             |                      |            |                               |  |  |  |  |  |
| ID 🔺                                                                                          | Name          | Meldetext                                   | Meldeklasse | Triggervariable      | Triggerbit | Triggeradresse                |  |  |  |  |  |
| 1                                                                                             | Bitmeldung_1  | Störung Morotschutzschalter Transportband 1 | Errors      | DB_Meldungen_Error   | 0          | DB_Meldungen.Error[0].x0      |  |  |  |  |  |
| 2                                                                                             | Bitmeldung_2  | Störung Morotschutzschalter Transportband 2 | Errors      | DB_Meldungen_Error   | 1          | DB_Meldungen.Error[0].x1      |  |  |  |  |  |
| 🔀 3                                                                                           | Bitmeldung_3  | Störung Morotschutzschalter Transportband 3 | Errors      | DB_Meldungen_Error   | 2          | DB_Meldungen.Error[0].x2      |  |  |  |  |  |
| <b>4</b>                                                                                      | Bitmeldung_4  | Störung Morotschutzschalter Transportband 4 | Errors      | DB_Meldungen_Error   | 3          | DB_Meldungen.Error[0].x3      |  |  |  |  |  |
| 5                                                                                             | Bitmeldung_5  | Störung Morotschutzschalter Transportband 5 | Errors      | DB_Meldungen_Error 🛄 | 4          | DB_N_Stopickt cinfingen       |  |  |  |  |  |
| <b>6</b>                                                                                      | Bitmeldung_6  | Error Nr.6                                  | Errors      | DB_Meldungen_Error   | 5          | DB_N                          |  |  |  |  |  |
| 7                                                                                             | Bitmeldung_7  | Error Nr.7                                  | Errors      | DB_Meldungen_Error   | 6          | DB_N & Ausschneiden Strg+X    |  |  |  |  |  |
| 🔀 8                                                                                           | Bitmeldung_8  | Error Nr.8                                  | Errors      | DB_Meldungen_Error   | 7          | DB_N I Kopieren Strg+C        |  |  |  |  |  |
| 9                                                                                             | Bitmeldung_9  | Error Nr.9                                  | Errors      | DB_Meldungen_Error   | 8          | DB_N Einfügen Strg+V          |  |  |  |  |  |
| <b>I</b> 0                                                                                    | Bitmeldung_10 | Error Nr.10                                 | Errors      | DB_Meldungen_Error   | 9          | DB_N In Excel-Format kopieren |  |  |  |  |  |
| 5 11                                                                                          | Bitmeldung_11 | Error Nr.11                                 | Errors      | DB_Meldungen_Error   | 10         | DB_N 🗙 Löschen Entf           |  |  |  |  |  |
| 12                                                                                            | Bitmeldung_12 | Error Nr.12                                 | Errors      | DB_Meldungen_Error   | 11         | DB_N Umbenennen F2            |  |  |  |  |  |

Die benötigten Slicezugriffe können wie auf dem Bild gezeigt über die Zwischenablage in das SPS Programm kopiert werden.